## MODIFICA DATI ACCOUNT (es NUM. TEL)

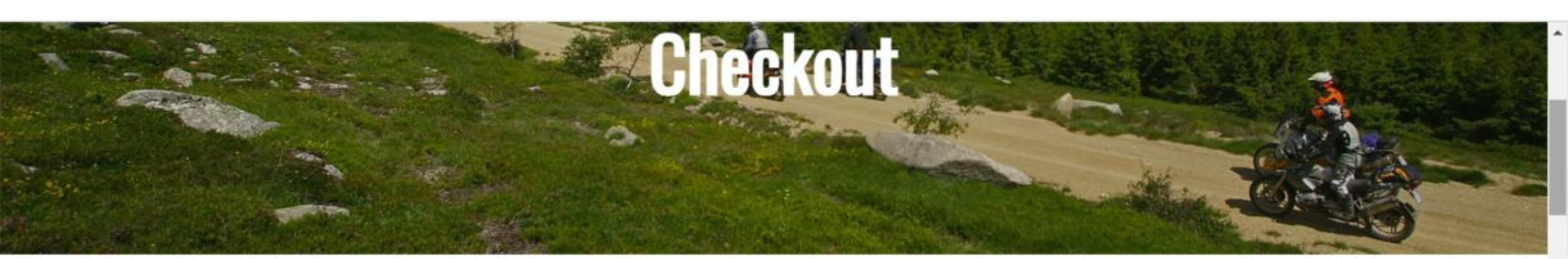

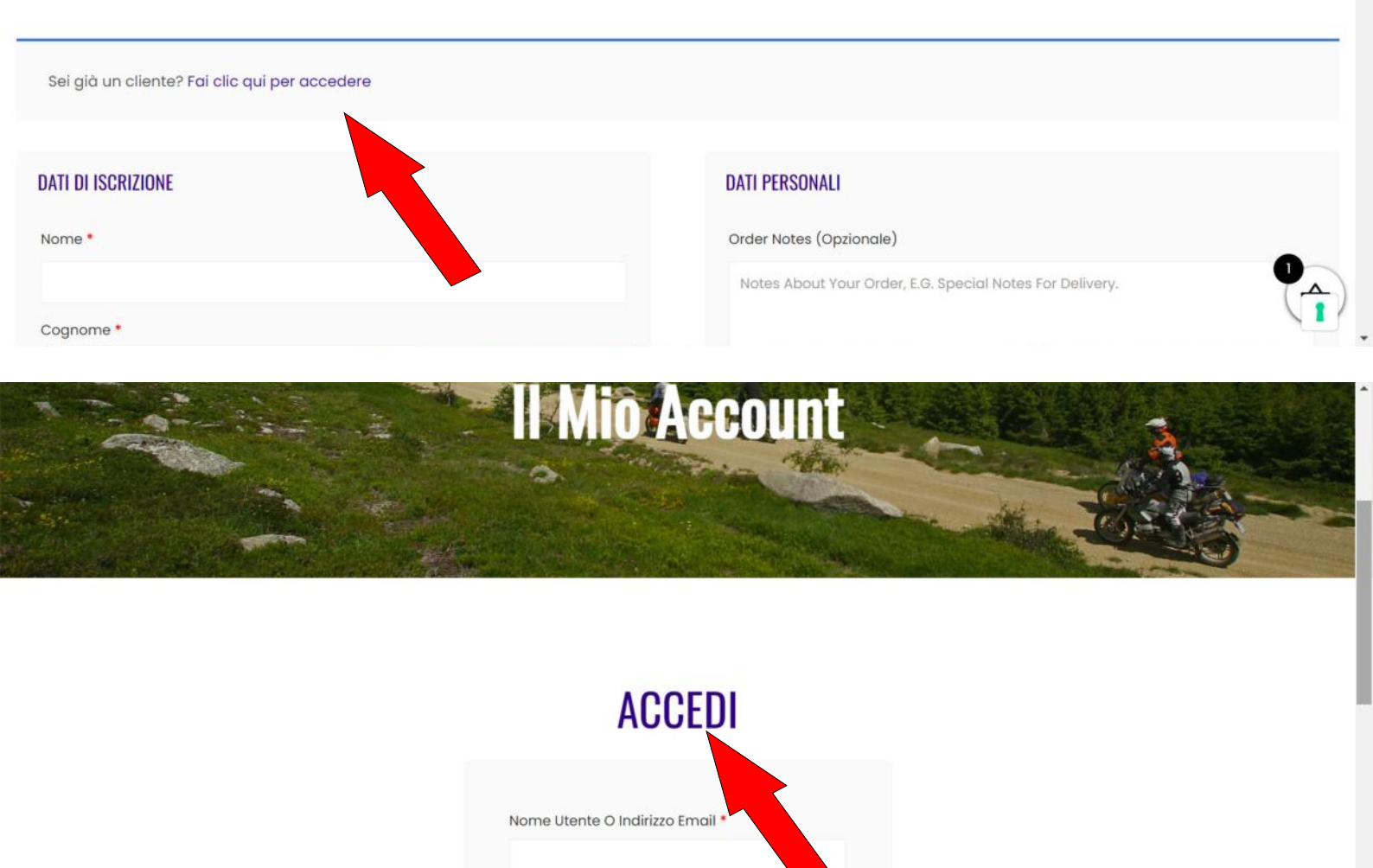

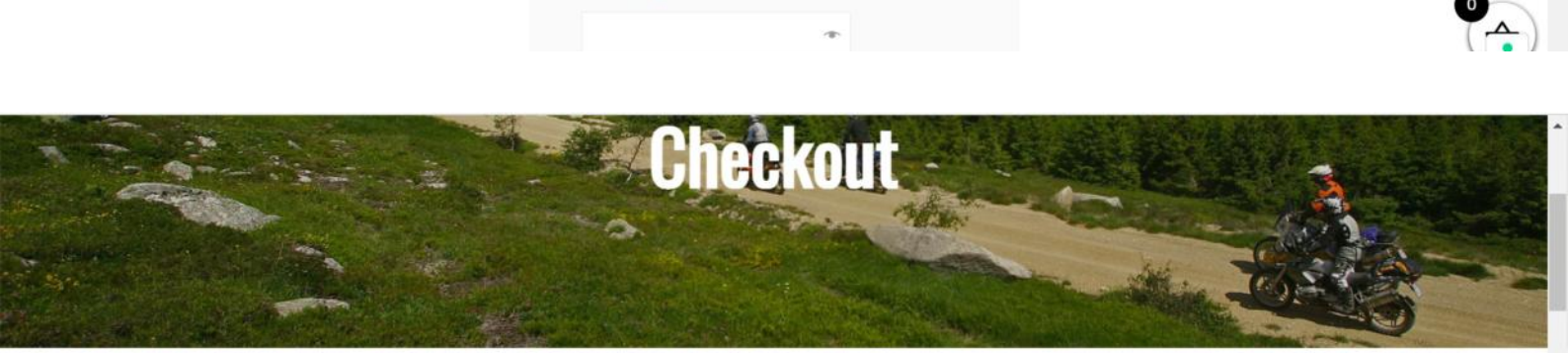

Password \*

I DATI SOTTO RIPORTATI SI POSSONO MODIFICARE SOLAMENTE DAL PROPRIO PROFILO CLICCA QUI

## DATI DI ISCRIZIONE

Nome \*

JONATHAN

DATI PERSONALI

der Notes (Opzionale)

s About Your Order, E.G. Special Notes For Delivery.

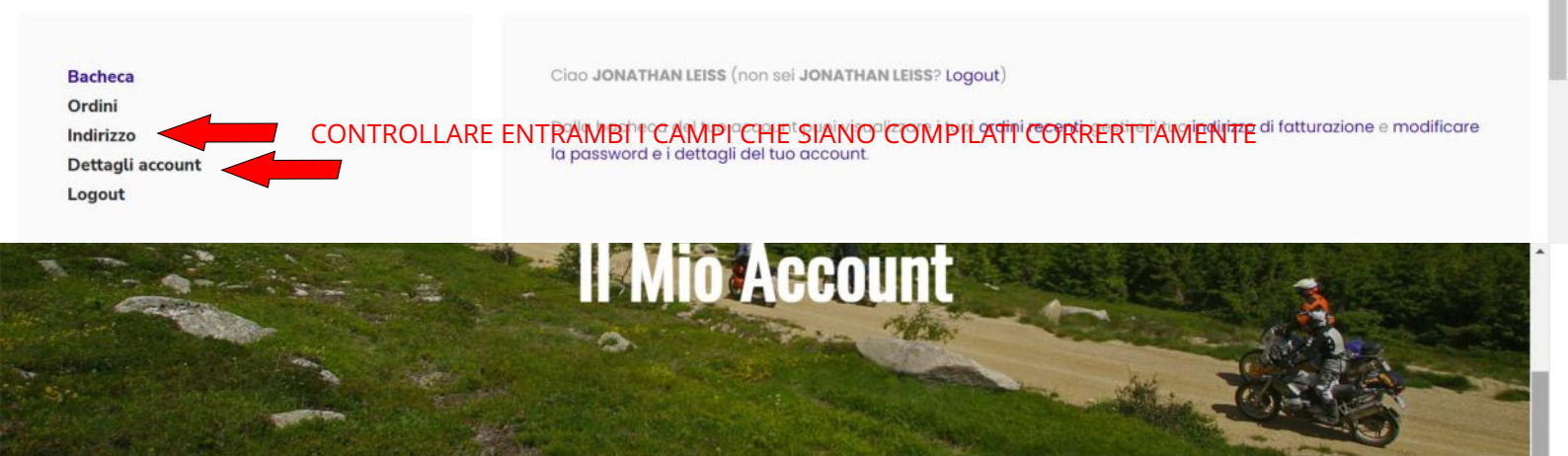

I Mio Account

Bacheca Ordini Indirizzo Dettagli account Logout I seguenti indirizzi saranno usati come predefiniti nella pagina di riepilogo dell'ordine.

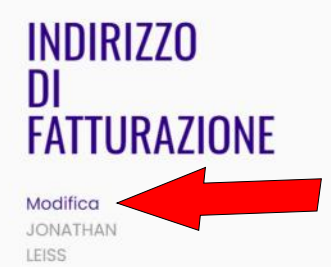

INSERIRE O MODIFICARE NUMERO DI TELEFONO

|                                                                                                    | Gikie             |            |   |
|----------------------------------------------------------------------------------------------------|-------------------|------------|---|
| INSERIRE CORRETTAMENTE<br>NEGLI APPOSITI SPAZI IL PREFISSO<br>E NUMERO DI TELEFONO<br>SUCCESSIVAMENTE CLICCARE<br>SU SALVA INDIRIZZO | Provincia *       |            |   |
|                                                                                                    | Torino            | ~          |   |
|                                                                                                    | Indirizzo Email • | Torino     |   |
|                                                                                                    | mg2service@       | @gmail.com |   |
|                                                                                                    | Prefisso *        | Telefono " |   |
|                                                                                                    | +39               | 3475764254 |   |
|                                                                                                    | Salva Indirizzo   |            | - |

EFFETTUATE TUTTE LE CORREZIONI E MODIFICHE CLICCARE IN ALTO A DESTRA SUL SIMBOLO DEL CARRELLO E POI SU PAGAMENTO VERRETE RIPORTATI NELLA SCHERMATA DI CHECKOUT DOVE TROVERETE TUTTI I DATI COMPILATI CORRETTAMENTE E POTRETE CONCLUDERE L'OPERAZIONE.